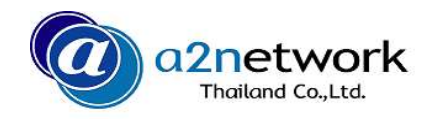

Confidential

### iPhone to iPhone 直接転送データ移行方法のご案内 แนะนำวิธีการย้ายข้อมูลจาก iPhone ไปยัง iPhone

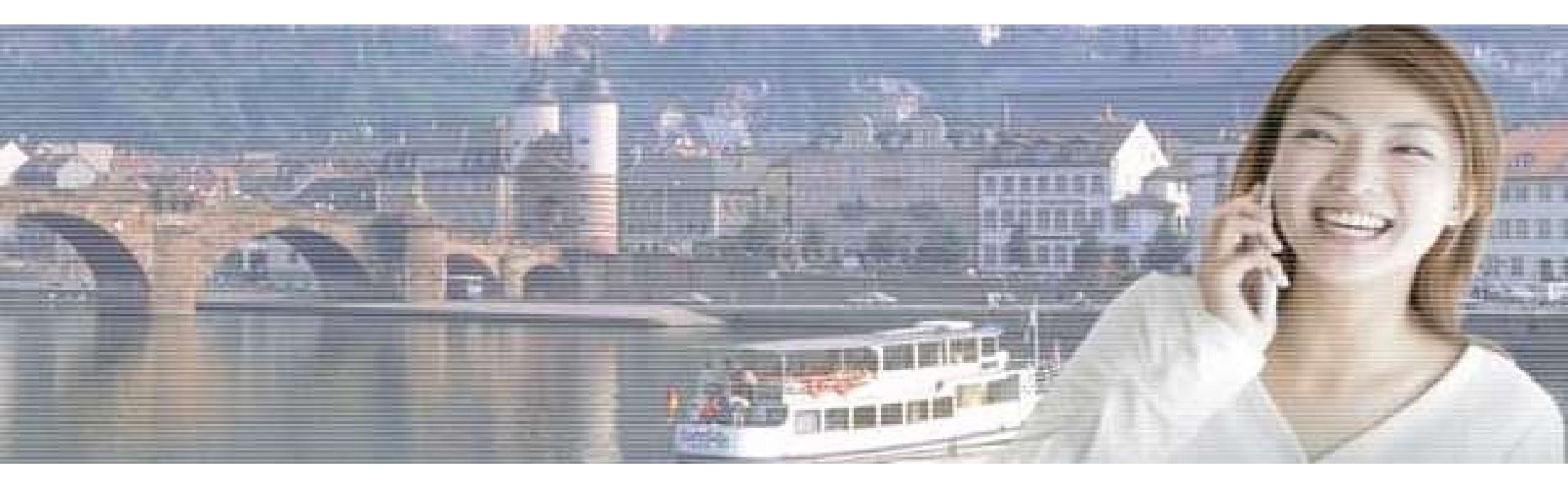

a2network Thailand Co., Ltd. An enabler enhancing your mobility life.

Copyright © 2014-2019 a2network (Thailand) Co., Ltd.

a2network

Thailand Co.,Li

a2network

🔳 事前準備 การเตรียมเครื่อง

- データ移行元のiPhoneにて、Apple IDがログイン状態であるかを確認して下さい。

ตรวจสอบ iPhone เครื่องเก่าที่จะทำการย้ายข้อมูลว่าได้ทำการล็อกอิน Applie ID ไว้หรือไม่

- データ移行元のiPhoneのiOSを最新版にアップデートして下さい。

อัพเดท iOS ของ iPhone เครื่องเก่าที่จะทำการย้ายข้อมูลให้เป็นเวอร์ชั่นล่าสุด

- データ移行するiPhoneのiOSも最新版にアップデートして初期化して下さい。

iPhone เครื่องใหม่ที่จะรับข้อมูลให้อัพเดท iOS เป็นเวอร์ชั่นล่าสุดและตั้งให้เป็นค่าเริ่มต้นจากโรงงาน(Factory Reset)

※ iOSアップデートは、「設定」→「一般」→「ソフトウェアアップデート」。

- อัพเดห iOS ให้ไปที่เมนู [ตั้งค่า(Setting)] → [หั่วไป(General)] → [อัพเดหซอฟแวร์(Software update)]
- ※ 初期化は「設定」→「一般」→「リセット」→「すべてのコンテンツと設定を消去」。
- ตั้งให้เป็นค่าเริ่มต้น ไปที่เมนู [ตั้งค่า(Setting)] → [ทั่วไป(General)] → [รีเซ็ต(Reset)] →[ลบข้อมูลเนื้อหาและการตั้งค่าทั้งหมด (Erase All Content and Settings)]

※ iOS 12.4.2以上の対応機種は、iPhone5s以上が対象です。 รุ่นที่รองรับ iOS 12.4.2 จะเป็นรุ่นตั้งแต่ iPhone 5sขึ้นไป

- ■ご注意事項 ข้อควรระวัง
- データ移行の時間は端末に保存されているデータ容量に依存します。

เวลาที่ใช้ในการถ่ายโอนข้อมูลจะขึ้นอยู่กับปริมาณข้อมูลที่บันทึกไว้ในเครื่อง

- 移行できるデータとできないデータがあります。
- ในเครื่องจะมีทั้งข้อมูลที่สามารถถ่ายโอนได้และถ่ายโอนไม่ได้
- LINEなどのサードパーティ製アプリケーションは、直接転送では移行できません。
- แอพพลิเคชั่นที่ผลิตโดยบุคคลที่สาม เช่น LINE จะไม่สามารถถ่ายโอนข้อมูลได้ (Remark : iOS ver.13 ขึ้นไปสามารถทำได้แล้ว)
- フルデータの移行を希望の際は、従来のiTunes、iCloudからのデータ移行が必要です。

<u>หากต้องการถ่ายโอนข้อมูลทั้งหมด จำเป็นต้องย้ายข้อมูลไปไว้ใน iTune, iCloud ปัจจุบันก่อน</u>

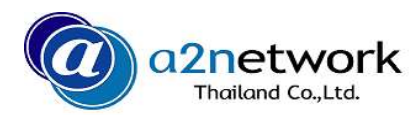

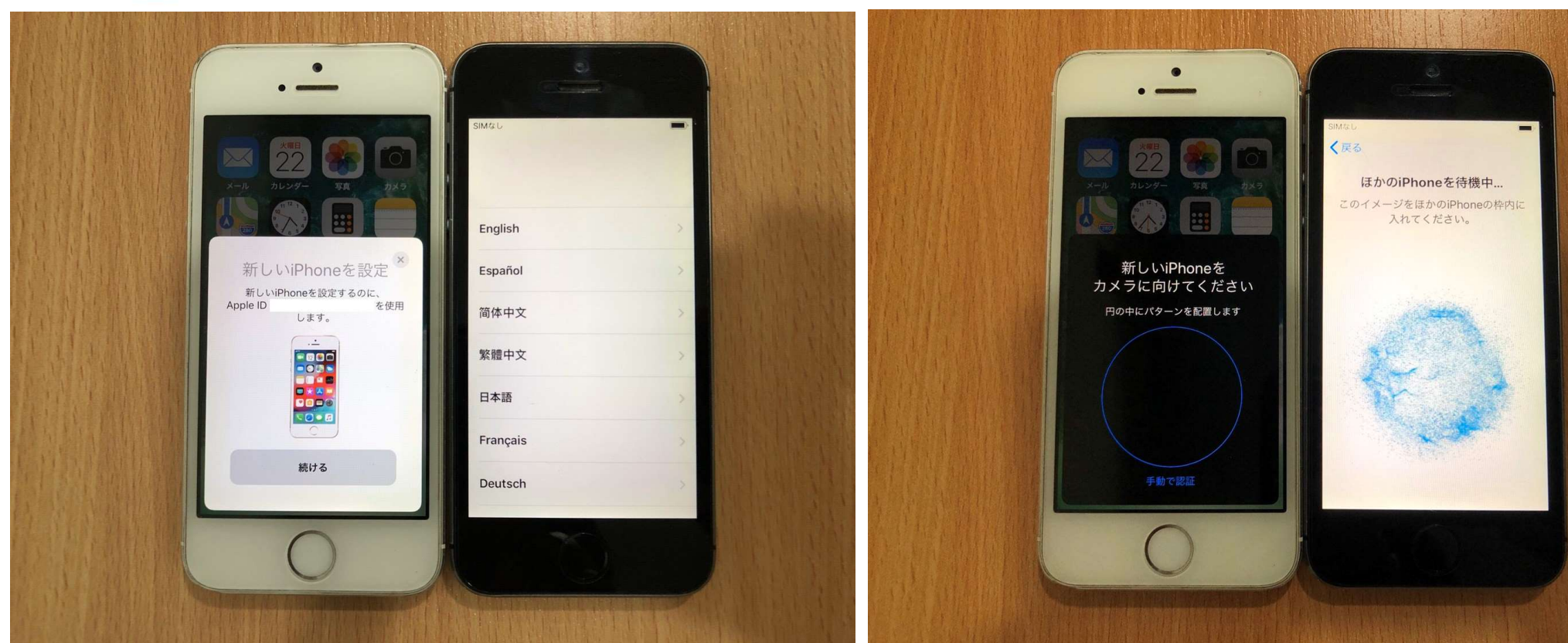

- 初期化後のiPhoneの近くでデータ移行元の iPhoneの画面を近くに置きます。
   นำ iPhone ที่รีเซ็ตการตั้งค่าเป็นเครื่องใหม่แล้ว มาวางไว้ใกล้ๆกับ iPhone เครื่องที่จะทำการย้ายข้อมูล
- ●移行元のiPhoneに「新しいiPhoneを設定」が表示されます。「続ける」をタップ。 が iPhone เครื่องเก่าจะขึ้นหน้าจอ 「新しいiPhoneを設定(Set up new iPhone) จากนั้นแตะ「続ける(Continue)」
- 移行先のiPhoneに3次元コードが表示されます。
  ที่ iPhone เครื่องใหม่จะแสดง 3D QR Code ที่หน้าจอ

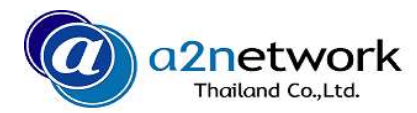

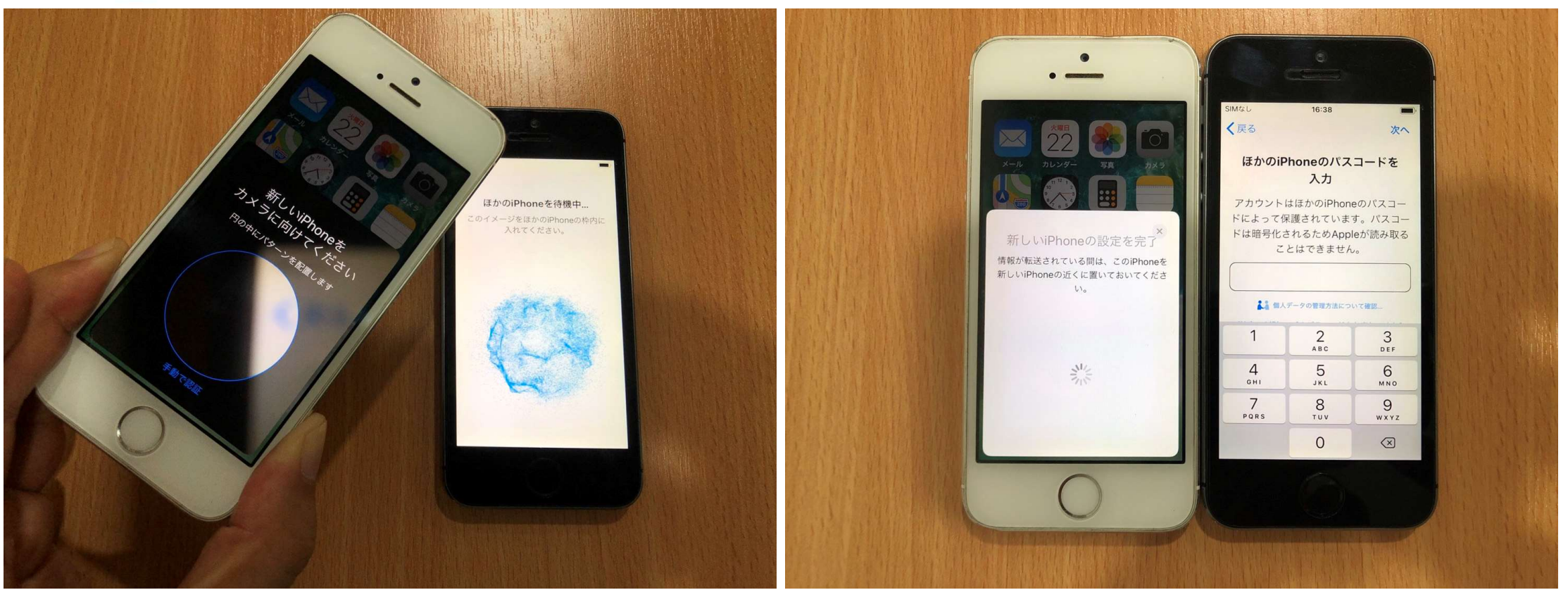

### ●3次元コードを移行元のiPhoneカメラで読 み取ります。

แสกน 3D QR Code ด้วยกล้องของ iPhone เครื่องเก่า

# ●移行先のiPhoneで移行元のiPhoneに設定しているパスコードを入力、またはFace ID認証を行います。

กรอกข้อมูลยืนยันตัวบุคคล เช่น Password หรือ Face ID ที่ iPhone เครื่องใหม่ โดยใช้ข้อมูลเดิมที่ได้ตั้งค่าไว้ในเครื่องเก่า

a2network

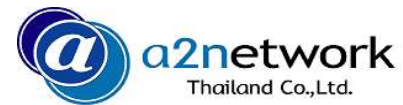

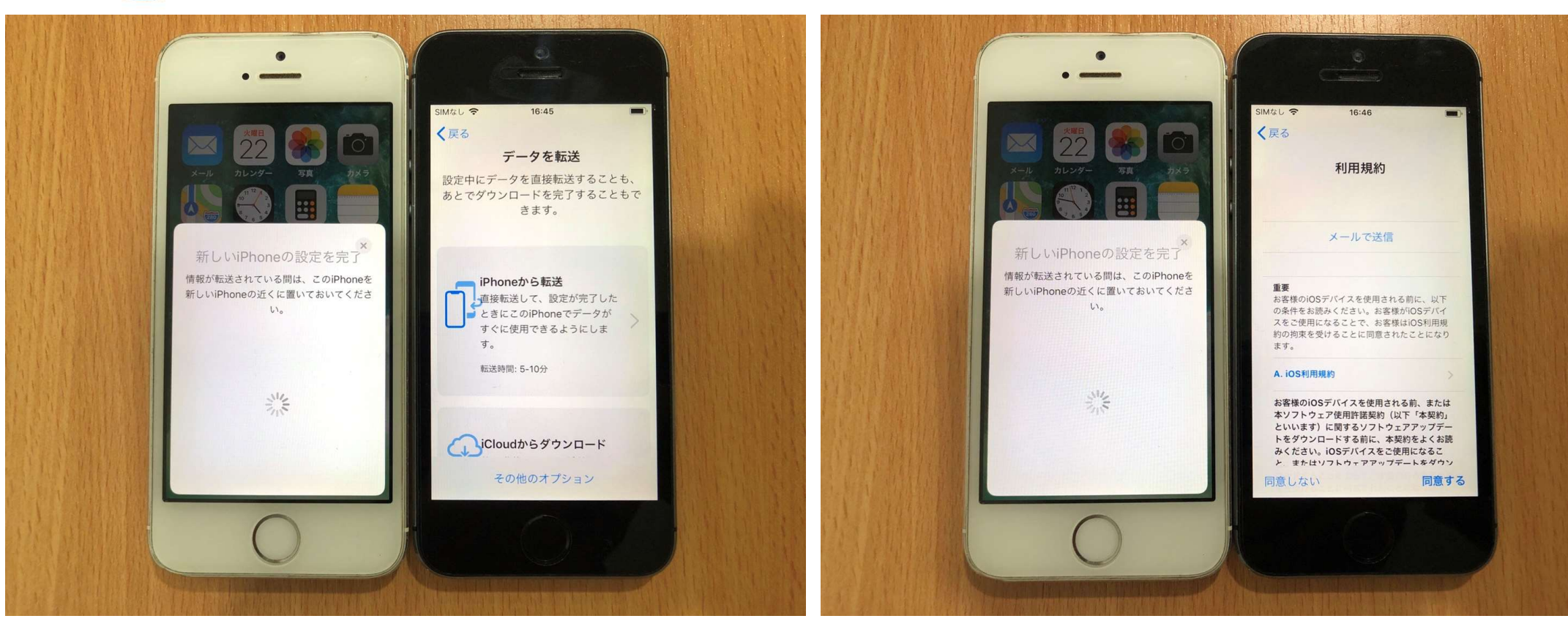

●「データを転送」が表示されたら、 「iPhoneから転送」をタップします。

เมื่อขึ้นหน้าจอ「データを転送(Transfer Your Data)」แล้ว ให้แตะที่ 「iPhoneから転送(Transfer from iPhone)」 ●「利用規約」で「同意する」をタップ。

แตะ「同意する(Agree)」ที่「利用規約(Terms and Conditions)」

●「ほかのiPhoneから設定」が表示されたら、
 、「続ける」をタップ。

เมื่อขึ้นการตั้งค่าอื่นๆจาก iPhone ที่หน้าจอให้แตะที่ 「続ける(Conitnue)」ไป เรื่อยๆ

- ●「App解析」が表示されたら、「Appデベ
  - ロッパと共有」をタップします。
- เมื่อ「App解析 (App Analytics)」ขึ้นที่หน้าจอแล้ว ให้แตะที่ 「Appデベ ロッパと共有 (Share with App Developers)」

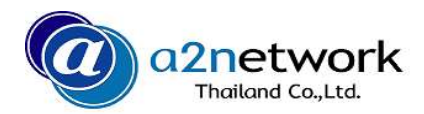

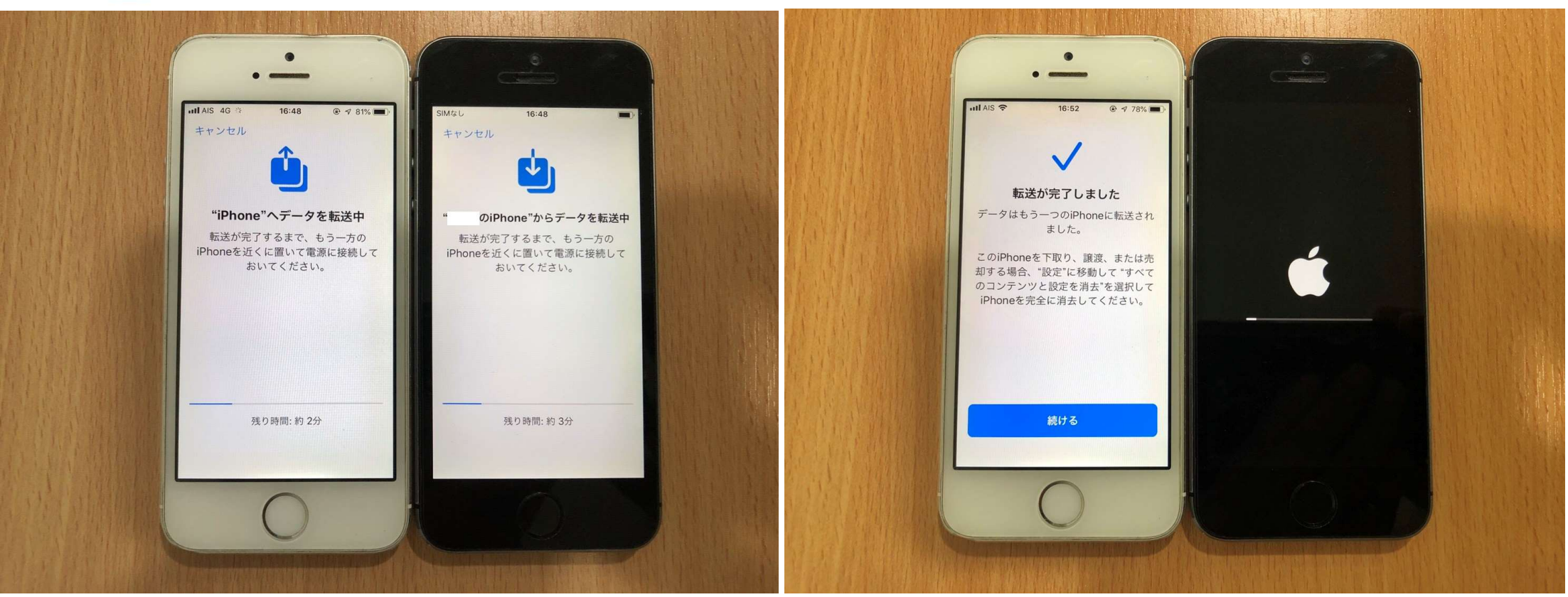

●「直接転送」が開始され、データ移行の目 安時間が表示されます。

เมื่อเริ่มการถ่ายโอนข้อมูลแล้ว จะแสดงเวลาที่ใช้ถ่ายโอนข้อมูล โดยประมาณที่หน้าจอ ●転送完了後、移行先のiPhoneが再起動しま す。

เมื่อถ่ายโอนข้อมูลเรียบร้อยแล้ว iPhoneเครื่องใหม่ที่รับข้อมูลจะรีสตาร์ท เครื่อง

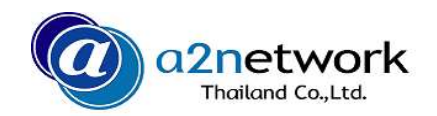

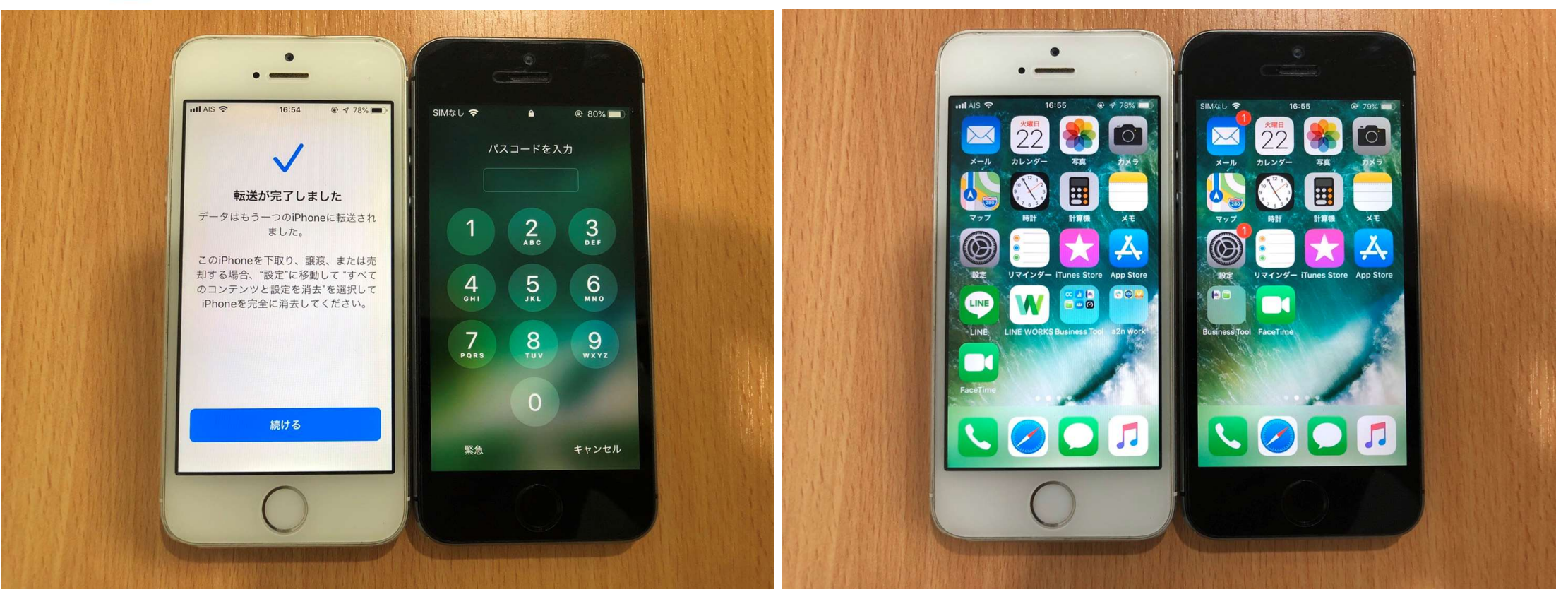

●移行先のiPhoneにてパスコードを入力。またはFace IDの認証をします。

กรอก Password หรือ Face ID ยืนยันตัวบุคคลที่ iPhone เครื่อง ใหม่

### ●電話帳、写真、音楽などが正しく移行でき ているか確認します。

ตรวจสอบความถูกต้องของข้อมูลที่ได้ทำการถ่ายโอนมาเช่น รายชื่อ โทรศัพท์ รูปภาพ เพลง

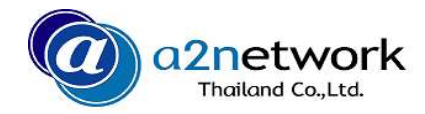

## ありがとうございました。 Thank you!!